## Port COM dans DigiSynchro

## Solution

Vérifiez les branchements entre l'ordinateur et le socle, connectez le câble USB à votre ordinateur puis lancez l'application "digitick synchro".

## Procédure

• Entrez le login ainsi que le mot de passe de votre compte organisateur.

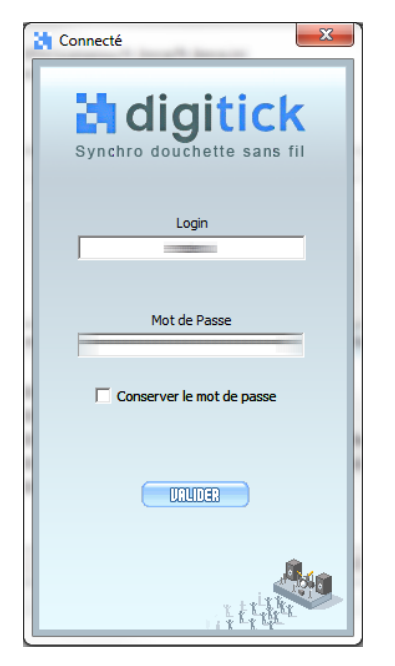

## Vérifiez votre port COM :

- appuyer sur les touches Windows+R.
- tapez devmgmt.msc puis validez.
- Sur la fenêtre qui s'affiche développez la ligne "Ports (COM et LPT)" et repérez le numéro du port COM affecté sur la ligne.

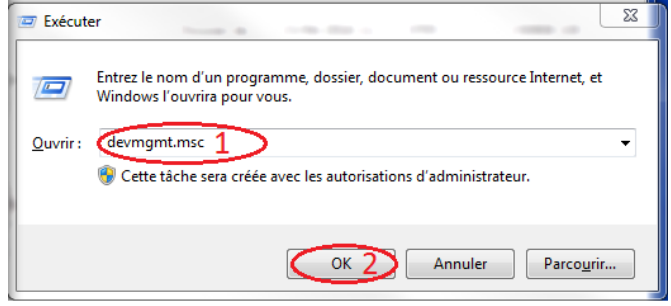

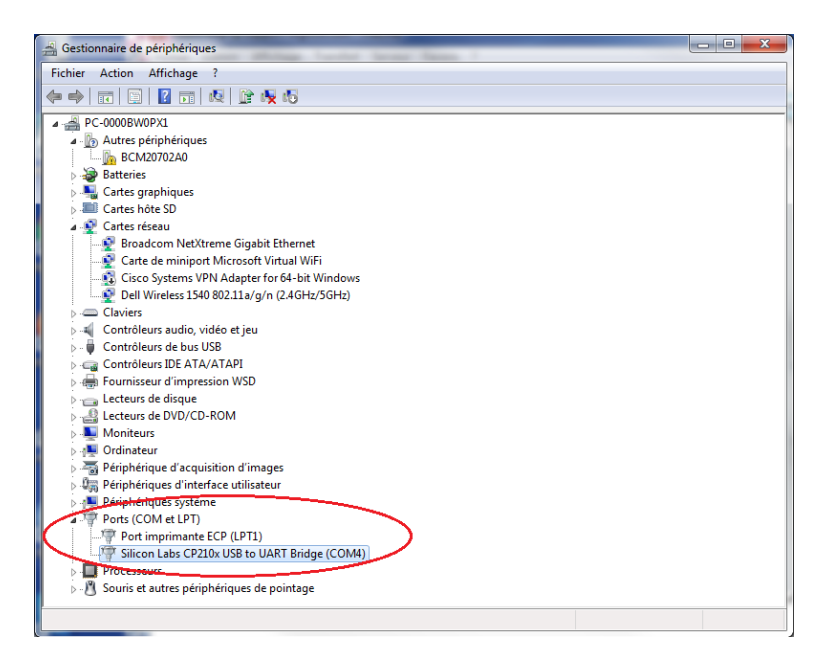

• Vérifiez ensuite que le port COM sur digitick synchro correspond bien à celui du PDA.

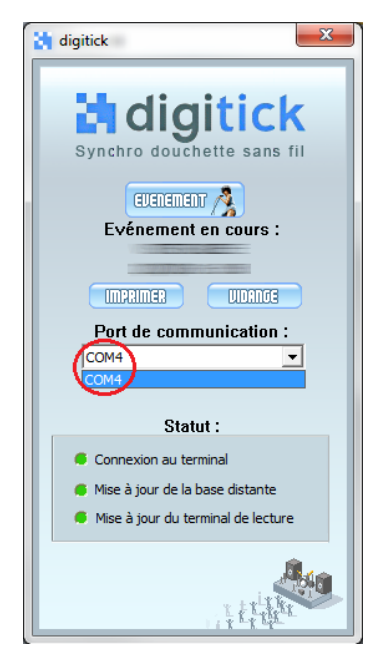